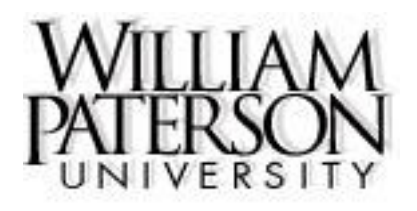

# ACCOUNTS PAYABLE

**Invoice Approval Procedure** 

If you have been designated to approve invoices within your department, your Banner user information will be attached to an invoice approval queue. Invoice approval queues have been created for all Fund-Org combinations. As invoices are received in the Accounts Payable (AP) department, they will be entered into Banner by AP. Based on the FOAP that the invoice is charged to, Banner will route the invoice to whomever is named in the approval queue assigned to that FOAP.

When an invoice is entered into Banner, a notification will be automatically generated and emailed to the person assigned to the queue. The invoice cannot be paid until it is approved by this person.

The email notification will include the WP Invoice number as well as the Vendor ID and Name and Invoice amount.

Sample email:

-----Original Message-----From: accountspayable@wpunj.edu <accountspayable@wpunj.edu> Sent: Wednesday, July 17, 2019 11:26 AM To: >Invoice approver Subject: Invoice No.I1921798 awaiting your approval

To: Invoice approver Originating User: A/P Originating UserID: A/P Date Posted:\_ 07/17/2019

Please note that invoice document number I1921798 (855484991, Amano McGann Inc [Vendor Invoice: INVC016095] - \$6,000.) is awaiting your approval. Your prompt attention is required.Log into WPConnect and check your notifications to access and approve the document.

Thank you, Automated services / DO NOT REPLY Office of Business Services -A/P William Paterson University Phone: 973-720-3646 Go to WP-Connect for approval

| WILLIAM<br>PATERSON<br>UNIVERSITY                        |                                                |
|----------------------------------------------------------|------------------------------------------------|
| Authentication Required                                  |                                                |
| password below, then click the Login button.<br>Username | istitution. Piease enter your wPO username and |
| Password                                                 | Forgot Your Password? >>>                      |
| Login                                                    | Need Help? >>                                  |
|                                                          |                                                |

*If you are already logged into WPconnect*, any documents requiring your approval will also be displayed on the WPconnect Notifications icon at the top right.

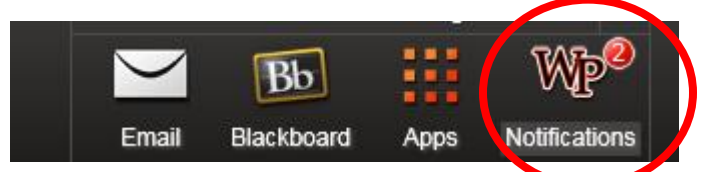

Clicking on the Notification icon will bring you to your Action Items, where clicking the associated link will bring you to the documents requiring approval. Links to View Documents and Approve Documents can also be found on WPconnect's Employees tab under Finance then Accounts Payable.

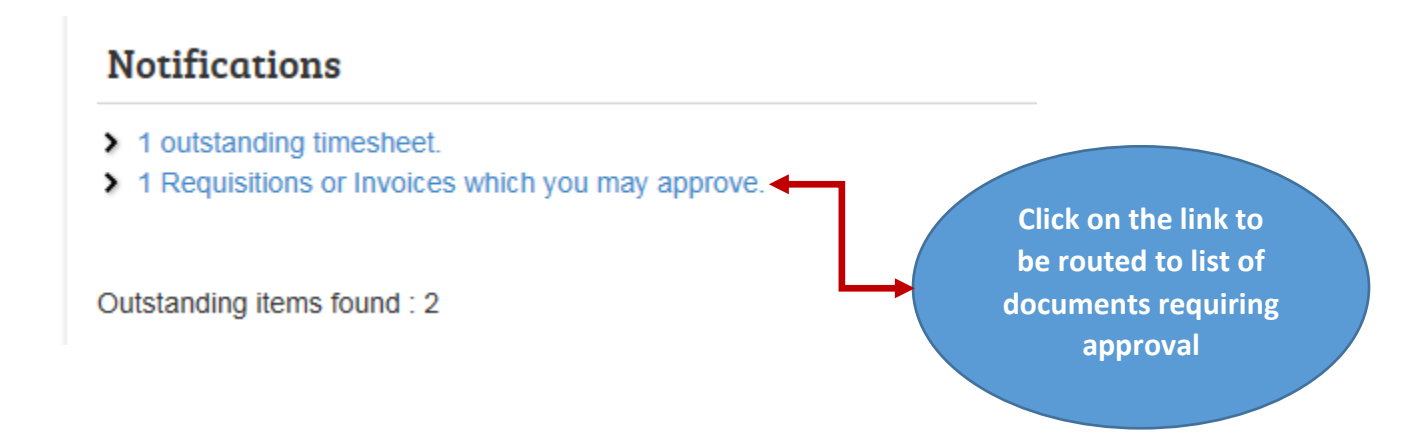

After clicking on the link in the notification email and logged into WPconnect or clicking on the link in WPconnect Notifications, the documents awaiting your approval will be displayed.

|                                                                                             | PATERS                                                                                                 | NON I                                                        | Horne                                                               | Campus Life Stu                                                               | lents Employ                                                      | pees Foculty &                               | Advisors          | Ural        | Bo          | Apps     | Note Labora      |
|---------------------------------------------------------------------------------------------|----------------------------------------------------------------------------------------------------|--------------------------------------------------------------|---------------------------------------------------------------------|-------------------------------------------------------------------------------|-------------------------------------------------------------------|----------------------------------------------|-------------------|-------------|-------------|----------|------------------|
| Personal Information                                                                        | n Employee Financ                                                                                      | æ                                                            |                                                                     | al a secola (Com                                                              |                                                                   | - N                                          |                   |             |             |          |                  |
| Search                                                                                      | Go                                                                                                    |                                                              |                                                                     |                                                                               |                                                                   |                                              |                   | ME          | NU PRINT    | SITEM    | WP HELP ED       |
| Approve Doci                                                                                | uments                                                                                                 |                                                              |                                                                     |                                                                               |                                                                   |                                              |                   |             |             |          |                  |
| Select the Document<br>Queried Parameter<br>User ID<br>Document Number:<br>Documents Shown: | nt Number link to displ<br>rs<br>ALMEIDAG Glenda A<br>All                                              | lay the de<br>Imeida                                         | tails of a docum                                                    | ent. Select the His                                                           | tory link to c                                                    | fisplay the app                              | proval history of | the documen | t. Select U | ne Appro | ve link, if enal |
| Approve Documen<br>Next Approver Typ                                                        | ts List<br>De NSF Change Seg                                                                           | # Sub#                                                       | Originating U                                                       | serAmount                                                                     | Oueue Tyr                                                         | e Imaged I                                   | OocID Docum       | ntHistory   | Approve     | Disapt   | prove            |
| Y INV                                                                                       | Y                                                                                                    | 0                                                            | ALMEIDAG                                                            | 800,000.00                                                                    | DOC                                                               | 128                                          | 1161216           | 3 History   | Approve     | Disapp   | rove             |
| INV                                                                                         | Y                                                                                                    | 0                                                            | ALMEIDAG                                                            | 2,500.00                                                                      | DOC                                                               | 129                                          | 1161216           | 4 History   | Approve     | Disapp   | rove             |
| 1                                                                                           |                                                                                                    |                                                              |                                                                     | -                                                                             |                                                                   | 1                                            |                   |             |             |          |                  |
| Another Query                                                                               |                                                                                                    |                                                              |                                                                     |                                                                               |                                                                   |                                              | T                 |             | <b>\</b>    |          |                  |
| If N but the The inv alle                                                                   | NSF = Yes, th<br>dget to pay<br>e budget iss<br>e system <u>wi</u><br>roice approv<br><u>ow</u> paymen | nis m<br>this<br>ue bo<br>i <u>ll</u> allo<br>val, h<br>t to | eans the<br>invoice.<br>efore the<br>ow you t<br>owever<br>the venc | ere is not<br>You must<br>invoice o<br>to continu<br>the syste<br>lor until f | adequ<br>: resoly<br>can be<br>ue with<br>m <u>wor</u><br>NSF = N | ate<br>ve<br>paid.<br>1<br><u>1't</u><br>No. |                   |             |             |          |                  |
| Click<br>num<br>to a<br>invo                                                                | c on the doo<br>nber to see<br>ccess the ve<br>vice                                                    | cume<br>detai<br>endo                                        | ent<br>il and<br>r                                                  | -                                                                             |                                                                   |                                              |                   |             |             |          |                  |
| On this<br>• App<br>• Disa<br>• Viev                                                        | screen you<br>prove the in<br>approve the<br>w History (se                                             | can:<br>voice<br>invc<br>ee Hist                             | e<br>ice<br>ory examp                                               | le on pg.7)                                                                   |                                                                   |                                              |                   |             |             |          |                  |

K:\Groups\BUSSRV\Accounts\_Payable\docs\invoices\WPU Invoice Approval Procedures.docx (Revised 09/19/2017) 3

|                                                                                                    | nation Adv                                                                     | ancement Officers                                                                            | Student Fa  | culty Services   | Employee    | WebTailor Administration Finance                         |
|----------------------------------------------------------------------------------------------------|--------------------------------------------------------------------------------|----------------------------------------------------------------------------------------------|-------------|------------------|-------------|----------------------------------------------------------|
| Search                                                                                                    |                                                                                | Go                                                                                           |             |                  | PRINT MEN   | IU SITE MAP HELP                                         |
| View Doci                                                                                                    | ument                                                                          |                                                                                              |             |                  |             |                                                          |
|                                                                                                    | View/Drip                                                                      | t/Email Imagod                                                                               | Invoico     |                  | _           | Click this link to see a scanned                         |
| Inck Here to                                                                                                    | r<br>r                                                                         |                                                                                              |             |                  |             | there is other supporting<br>documentation, that will be |
| Invoice                                                                                                    | Sub#                                                                           | Purchase Order                                                                               | Invoice Da  | te<br>Trans Date | Payment     | Due                                                      |
| I1802865                                                                                                    | 1                                                                              | P1800678                                                                                     | Aug 22, 201 | .7 Sep 19, 201   | 7 Sep 19, 2 | 2017 657.36                                              |
| Complete:                                                                                                    | Y                                                                              | Approved:                                                                                    | Y           | Vendor Inv       | 10185820    | )136                                                     |
|                                                                                                    | 0                                                                              | Suspense:                                                                                    | N           | Hold:            | N           |                                                          |
| Open Paid:                                                                                                    | N                                                                              | Cancel Date:                                                                                 |             | Recurring:       | N           |                                                          |
| Open Paid:<br>Credit Memo:                                                                                         | II N                                                                           |                                                                                              | N           | Income Type      |             |                                                          |
| Open Paid:<br>Credit Memo:<br>1099 Tax Id:                                                                         |                                                                                | 1099 Vendor:                                                                                 | ILN .       |                  | ·           |                                                          |
| Open Paid:<br>Credit Memo:<br>1099 Tax Id:<br>Accounting:                                                          | Document                                                                       | 1099 Vendor:<br>Level                                                                        |             |                  | <u>'</u>    |                                                          |
| Open Paid:<br>Credit Memo:<br>1099 Tax Id:<br>Accounting:<br>Vendor:                                               | Document<br>85500133<br>c/o Dell US                                            | 1099 Vendor:<br>Level<br>5Dell Marketing LP<br>6A LP                                         |             |                  |             |                                                          |
| Open Paid:<br>Credit Memo:<br>L099 Tax Id:<br>Accounting:<br>/endor:                                               | B5500133<br>c/o Dell US<br>PO Box 64<br>Pittsburgh                             | 1099 Vendor:<br>Level<br>5 Dell Marketing LP<br>6A LP<br>13561<br>PA 15264-3561 L            |             | FS               |             |                                                          |
| Open Paid:<br>Credit Memo:<br>.099 Tax Id:<br>Accounting:<br>/endor:<br>Collects Tax:                              | B5500133<br>c/o Dell US<br>PO Box 64<br>Pittsburgh                             | 1099 Vendor:<br>Level<br>5 Dell Marketing LP<br>6A LP<br>13561<br>, PA 15264-3561 U          | JNITED STAT | ES               |             |                                                          |
| Open Paid:<br>Credit Memo:<br>LO99 Tax Id:<br>Accounting:<br>/endor:<br>/endor:<br>Collects Tax:<br>Discount Code: | B5500133<br>c/o Dell US<br>PO Box 64<br>Pittsburgh<br>Collects No<br>02 Net 30 | 1099 Vendor:<br>Level<br>5 Dell Marketing LP<br>3561<br>, PA 15264-3561 (<br>5 Taxes<br>Days | JNITED STAT | TES              |             |                                                          |

When you click "*Click here to view imaged invoice*," a new TAB or Window is opened and you will be routed to Banner Document Management System (BDMS), where you'll see the scanned vendor invoice and other supporting documentation (if any). Close the TAB or Window after viewing the document.

|                |        |                                       |             | 0      | rdered             | Acce   | eptedI        | nvoice | a App | proved  | Disc      | Addl     | Tax               | Net    |  |  |
|----------------|--------|---------------------------------------|-------------|--------|--------------------|--------|---------------|--------|-------|---------|-----------|----------|-------------------|--------|--|--|
|                |        |                                       | Quantity    |        |                    | 1      | 0             | :      | L     | 1       |           |          |                   |        |  |  |
|                |        | U                                     | Jnit Price  |        | 185                | .24 18 | 85.24         | 185.24 | 1     | 185.24  |           |          |                   |        |  |  |
|                |        | Æ                                     | Amount      |        | 185                | 24     | 0.00          | 185.24 | 1     | 185.24  | 0.00      | 0.00     | 0.00              | 185.24 |  |  |
| Vendo          | or Inv | nvoice: 10185820136 Vendor Inv Item 4 |             |        |                    |        |               |        |       |         |           |          |                   |        |  |  |
| ]              | [tem   |                                       | Commodi     | ty     | Description        |        |               |        |       |         |           |          |                   |        |  |  |
|                | 4      |                                       |             | S584   | 35840 Yellow Toner |        |               |        |       |         |           |          |                   |        |  |  |
|                |        |                                       | P O Iten    | a      | U/M                |        | Tax Gr        | oup    | TolC  | verride | Final Pmt | Last Rcv | Suspense          |        |  |  |
|                | 4      |                                       |             |        | EA                 |        |               |        |       |         | F         |          | N                 |        |  |  |
|                |        |                                       |             | 0      | rdered             | Acce   | eptedI        | nvoice | a Apr | proved  | Disc      | Addl     | Tax               | Net    |  |  |
|                |        |                                       | Quantity    |        |                    | 1      | 0             | :      | L     | 1       |           |          |                   |        |  |  |
|                |        | L                                     | Jnit Price  |        | 185                | .24 18 | 85.24         | 185.24 | 4     | 185.24  |           |          |                   |        |  |  |
|                |        | Æ                                     | Amount      |        | 185                | .24    | 0.00          | 185.24 | 4     | 185.24  | 0.00      |          |                   |        |  |  |
| Total<br>Invoi | of all | Comm                                  | nodities 65 | 7.36   |                    |        |               |        |       |         |           | Fin      | nd the FC<br>here | DAP    |  |  |
| Seq#           | соа    | EY                                    | Index       | Fund   | Orgn               | Acct   | Pro           | gActv  | _ocnJ | Proj    |           |          | 1                 |        |  |  |
|                |        | Bank                                  | NSFSusp     | NSFOvr |                    | Approv | ed <u>Dis</u> | c Tax  | Addi  | Net     |           |          |                   |        |  |  |
| 1              | U      | 18                                    |             | 100000 | 263100             | 72120  | 30            |        |       |         |           |          |                   |        |  |  |
|                |        | 73                                    | N           | N      |                    | 657    | .36 0.0       | 00.00  | 0.00  | 657     | .36       |          |                   |        |  |  |

#### Related Documents

Total of displayed sequences:

| Transaction Date | Document Type  | Document Code | Status Indicator |
|------------------|----------------|---------------|------------------|
| Aug 15, 2017     | Purchase Order | P1800678      | Approved         |
| Aug 09, 2017     | Requisition    | R1801194      | Approved         |

[Budget Queries | Encumbrance Query | Requisition | Approve Documents | View Document | Budget Transfer | Multiple Line Budget Transfer | Delete Finance Templates ]

657.36

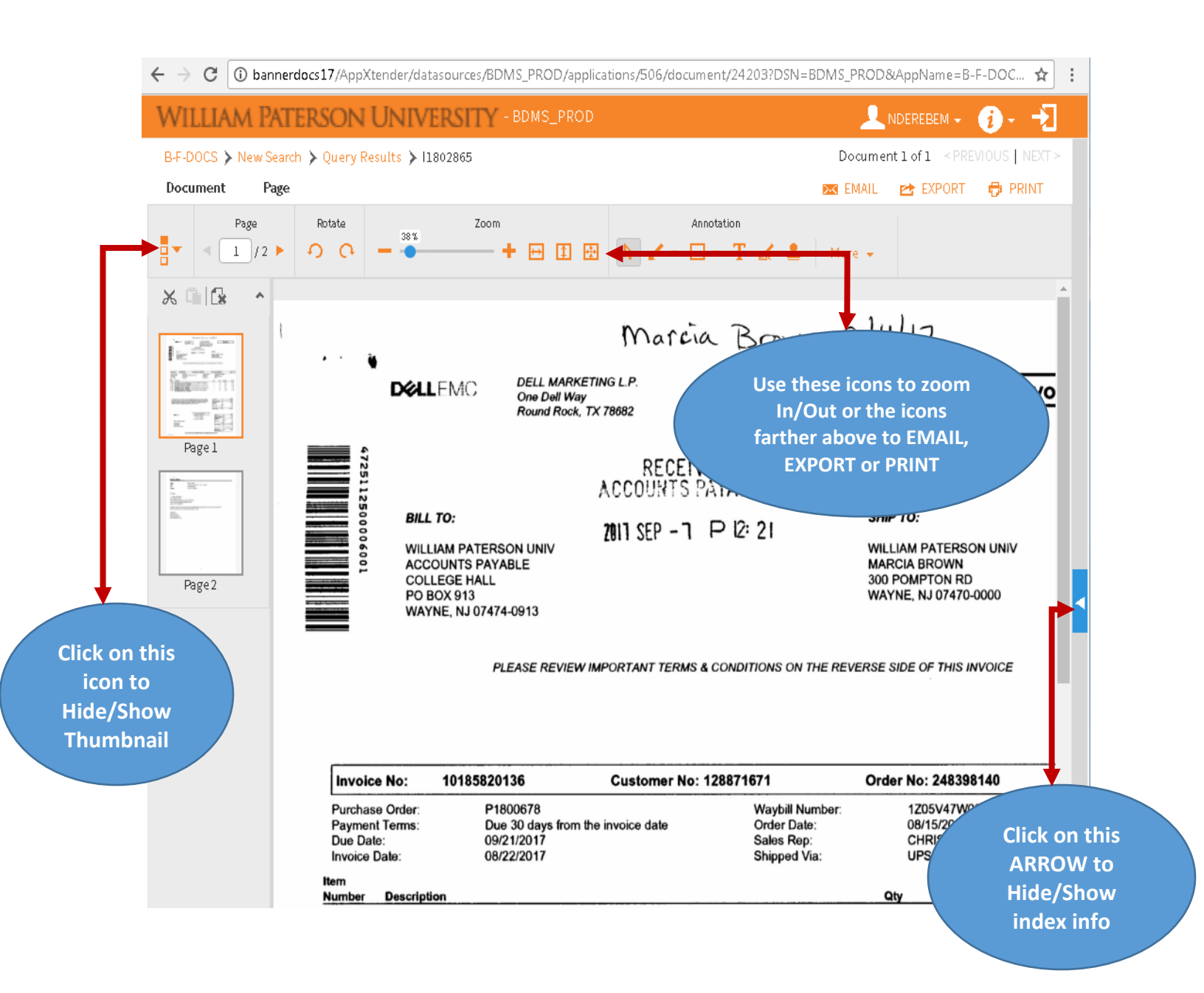

When you are finished viewing the scanned documentation, close the TAB or Window displaying the document:

You will be brought back to the View Document page. Click the Back button on the browser to get back to the list of documents needing approval.

|                              |                                                               | WILLIAM             | Ļ.             |
|------------------------------|---------------------------------------------------------------|---------------------|----------------|
| Click the B<br>to the<br>nee | eack button to go back<br>list of Documents<br>eding approval | ERSITY              |                |
| Personal Imorr               | Go                                                            | it Officers Student | Faculty Servio |

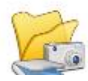

#### An Example of History (from page 3):

| Docum   | ent Id | lentifica | tion  |                        |        |           |            |                               |
|---------|--------|-----------|-------|------------------------|--------|-----------|------------|-------------------------------|
| Docume  | ent Nu | mber I16  | 1216  | 3 Type                 |        | Invoic    | e          |                               |
| Origina | tor:   | ALM       | 1EID/ | AG Glenda              | a Alme | ida       | _          |                               |
| Approv  | als re | auired    |       |                        |        |           |            |                               |
| Queue   |        | Descri    | ptio  | n                      | Level  | Appro     | vers       |                               |
| ITS     | INFOR  | MATION    | TECH  | INOLOGY                | 100    |           |            |                               |
|         |        |           |       |                        |        | Glenda Al | meida      |                               |
|         |        |           |       |                        |        | John Nde  | rebe       |                               |
|         |        |           |       |                        |        | Mary Son  | ger        |                               |
|         |        |           |       |                        |        | Patrice A | Stewart    |                               |
| Approv  | als re | corded    |       |                        |        |           | Here       | you can see:                  |
| Queue   | Level  | Date      | 2     | Use                    | er     |           | Originator |                               |
| ITS     | 100    | Mar 14, 2 | 2016  | Glenda A               | Imeida |           | Appro      | overs                         |
| DENY    | 0      | Mar 14, 2 | 2016  | Glenda A               | lmeida |           |            |                               |
| ITS     | 100    | Mar 14, 2 | 2016  | Glend <mark>a A</mark> | imeida |           | Histor     | ry of the document. For       |
| DENY    | 0      | Mar 14, 4 | 2016  | Giend <mark>a</mark> A | Imeida |           | ex: T      | his document has be <u>en</u> |
|         |        |           |       |                        |        |           | denie      | d twice.                      |

| "Approve Document" | screen:    |            |            |    |                                                                   |                                    |  |  |
|--------------------|------------|------------|------------|----|-------------------------------------------------------------------|------------------------------------|--|--|
| Approve Document   |            |            |            |    | Click "Approve Document" – yo<br>will be routed to another screer |                                    |  |  |
| Document Inform    | ation      | Type       | 7          |    | and must click one<br>button to finaliz                           | e more "approve"<br>e the approval |  |  |
| Change Seg#        | 11012105   | Sub# 0     | 4          |    |                                                                   |                                    |  |  |
| Amount:            | 800,000.00 | 545# 0     | -          |    |                                                                   |                                    |  |  |
| Comment:           | ٦<br>ا     | This docum | ent has be | en | approved.                                                         | $\langle \rangle$                  |  |  |
| Approve Document   | Cancel     |            |            |    |                                                                   |                                    |  |  |
| RELEASE: 8.4       |            |            |            |    |                                                                   |                                    |  |  |

If you have approved the invoice and your FOAP <u>does have enough budget</u>, you will see a pop-up message saying that the document has been approved.

If you have approved the invoice but your FOAP <u>does not have enough budget</u>, you will get this message:

Document Pending Approval 🖋 Document I1612163 has your approval but remains in non-sufficient funds. < Continue You must resolve the budget issue before the invoice will be paid. Warning!!! If the FOAP does not have sufficient budget you will get a "non-sufficient funds" message. It is your responsibility to resolve the budget issue. You can contact your Budget representative to request a transfer or other resolution. The invoice will go on hold and will not be paid until the budget matter is resolved.

#### Additional Tips and Notes:

#### Imaged Document Security

Imaged Documents can only be viewed while connected to the WPUNJ network. You must either be on campus or connected using the VPN client

(see <a href="https://itwiki.wpunj.edu/index.php/Universal\_Anyconnect\_VPN\_installation">https://itwiki.wpunj.edu/index.php/Universal\_Anyconnect\_VPN\_installation</a>)

#### **Errors Accessing Imaged Documents**

If you receive an error message when attempting to view an imaged document, please contact the Helpdesk to review and resolve the error. They can be reached at x4357 or a Helpdesk ticket can be entered at <u>http://wpunj.edu/helpdesk</u>

#### **Printing Documents**

Right clicking on an imaged document (right click on a PC; Ctrl + click on a Mac) will allow you to either print an imaged document or open the document in a new browser tab for printing.